## ZMENA HESLA A NASTAVENIE

Viem, sľúbil som poštu, no spomenul som si na vaše prihlasovacie údaje, ktoré vám poslali z portálu na mailovú adresu rodiča, ktorý vás zaregistroval.

LOGIN, čiže prihlasovacie meno bolo vygenerované z vášho mena a priezviska a boli k nemu pripojené tri čísla.

Napríklad ja som Anton Mrkvička a môj LOGIN, teda prihlasovacie meno je

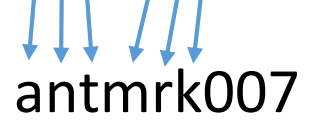

Zapamätať si teda svoje meno je pomerne jednoduché. No horšie je to s heslom.

To sa skladá z ôsmych náhodne usporiadaných znakov. Sú medzi nimi písmená, ale aj čísla. Zapamätať si ich v presnom poradí nie je vôbec jednoduché. A prečo by som si ich mal pamätať, keď si ich pamätá môj počítač a sám mi ich tam vždy doplní?

Nuž, ak by sa počítač pokazil, bol by problém. Ak by sa chcel prihlásiť v škole a nevedel by si ho, bol by problém. Ak by si sa chcel prihlásiť na inom počítači, bol by problém.

A čo si ho niekam napísať. Napríklad do peračníka, do žiackej knižky, na všetky písanky. To v žiadnom prípade! Ostáva iba jedna možnosť. Vytvoriť si svoje vlastné heslo a zmeniť si nastavenie účtu. S vytvorením nového hesla ti istotne pomôže mamina, ocino alebo starší súrodenec. <u>Heslo na BezKriedy musí mať aspoň 5 znakov. Môže ich mat aj viac</u> Ja mám tých hesiel viac a vytvoril som ich rôzne.

Napríklad:

- Ja som Anton. Mám brata Dušana, obaja sme Gabrielovci a číslo domu máme 66.
   Vytvoril som heslo anduga66
- 2. Moja najobľúbenejšia básnička je o Laktibradovi. Začína sa takto:

## Oženil sa Laktibrada, veru tak je tak.

Heslo som vytvoril zo začiatočných písmen slov:

3. Viete čo najradšej jedávam na raňajky?

## chlieb s maslom

Ak z neho dám preč všetky samohlásky, ostane mi toto: chibsmsim

4. Viete aké má ocino číslo na aute?

BY732XY a ja mám heslo opačné yx237yb

## osl**vtj**t

5. Moje obľúbené číslo je 8. Ak za sebou uložím jeho prvé štyri násobky, môžem ho

použiť ako heslo: 8162432

6. Moja najobľúbenejšia farba je ČERVENÁ. Niektoré písmenká zmením na čísla,

ktoré sa na ne podobajú a mám ďalšie heslo: c3rv3n4

Takto by som mohol vymýšľať až do samotného rána, no poďme si teda to heslo zmeniť a zmeniť aj niektoré nastavenia.

- Naštartujem internetový prehliadač, spustím BezKriedy a prihlásim sa svojimi prihlasovacími údajmi.
- 2. Podarilo sa to na prvé kliknutie a objavila sa úvodná stránka.

| <u>Zobraziť Histor</u> | přky <u>N</u> ástroje Bomocník                                                              |                      |
|------------------------|---------------------------------------------------------------------------------------------|----------------------|
| iteriály pre žiakov a  | 🗃 Nové Heslo - antongabriel090 🗙 📴 Učebné materiály pre Zakov a 🗙 🕂                         |                      |
| <b>۵</b>               | 🔒 hilps://www.bezkriedy.sk/nastenka.php 🛛 😨 💷 🗰 🔍 🖬 🔍 Hiadal'                               | ht\                  |
| nejšie 🕤 Správy        | 8 G 🜐 CRI 🔤 💢 BY 💢 ZS_HV 🕅 AG 🕅 HV 🏺 🖻 🄌 J_M_RIADITEL 🄌 JITSI 📲 GDPR 🔚 IAD 🖨 SLOVENSKO 🌆 BK |                      |
|                        | Naslavenia » Anton Mrkvička (3.A) »                                                         | <u>Odhlásiť sa</u> » |
| baz                    | Nástenka dlůtálma utěbijca Bezkriedy PREMIUM Zábava Pošta                                   | Známky               |

- 3. Hneď pred mojim menom Anton Mrkvička (3.A) je políčko Nastavenia . Urobím naň jedno KLIK.
- Objavila sa ponuka základných nastavení. Zobrazil sa email, pomocou ktorého ma rodičia zaregistrovali. Na portáli chcú vedieť, aké informácie majú rodičom na prihlasovací mail posielať.

| Nastavenia           |                                    |  |  |  |  |  |  |  |
|----------------------|------------------------------------|--|--|--|--|--|--|--|
| Všeobecné nastavenia |                                    |  |  |  |  |  |  |  |
| Email                | antongabriel09@gmail.com           |  |  |  |  |  |  |  |
| Zasielať e-mail      | novom príspevku na nástenke.       |  |  |  |  |  |  |  |
|                      | novej pošte.                       |  |  |  |  |  |  |  |
|                      | oznámenia a zľavnených produktoch. |  |  |  |  |  |  |  |
|                      |                                    |  |  |  |  |  |  |  |
|                      | Uložiť                             |  |  |  |  |  |  |  |
| Zmena hesla          |                                    |  |  |  |  |  |  |  |

Keďže tatko chce byť informovaný o každom novom príspevku na nástenke, o novej pošte aj o oznámeniach a zľavnených produktoch, označí všetky tri políčka  $\Box$ . Keď na políčko klikne, objaví sa v ňom háčik  $\blacksquare$ .

- 5. Keď sú háčiky tri, kliknem na Uložiť.
- 6. Potom klikne na Zmena hesla

| Nastavenia                                                                |                                                         |                      |                  |                  |                         |  |  |  |  |
|---------------------------------------------------------------------------|---------------------------------------------------------|----------------------|------------------|------------------|-------------------------|--|--|--|--|
| Všeobecné na:                                                             | tavenia                                                 |                      |                  |                  |                         |  |  |  |  |
| Email antongabriel09@gmail.com                                            |                                                         |                      |                  |                  |                         |  |  |  |  |
| Zasielať -m                                                               | mail 🗹 novom príspevku na nástenke.                     |                      |                  |                  |                         |  |  |  |  |
|                                                                           | ✓ novej pošte.                                          |                      |                  |                  |                         |  |  |  |  |
|                                                                           | oznámenia a zľavnených produktoch.                      |                      |                  |                  |                         |  |  |  |  |
|                                                                           |                                                         |                      |                  |                  |                         |  |  |  |  |
|                                                                           |                                                         |                      |                  |                  | Uložiť                  |  |  |  |  |
|                                                                           |                                                         |                      |                  |                  |                         |  |  |  |  |
| Zmena hesla                                                               |                                                         |                      |                  |                  |                         |  |  |  |  |
| <ol> <li>Je tam niekoľko políčo</li> </ol>                                | ok.                                                     |                      |                  |                  |                         |  |  |  |  |
| Zmena hesla                                                               |                                                         |                      |                  | dná hoc          |                         |  |  |  |  |
| Pôvodné heslo:                                                            | ••••••                                                  | 16                   | τά μονο          | une nes          | 10                      |  |  |  |  |
| Nové heslo:                                                               |                                                         | p                    | olíčko na        | nové h           | eslo                    |  |  |  |  |
| Nové heslo ešte raz:                                                      |                                                         |                      |                  |                  |                         |  |  |  |  |
|                                                                           | окa tu sú nejaké odporúčanja.                           |                      |                  |                  |                         |  |  |  |  |
|                                                                           |                                                         |                      |                  |                  |                         |  |  |  |  |
| Tipy pre dobré heslo:<br>• beslo musí mať minima                          | álne 5 znakov                                           |                      |                  | •                |                         |  |  |  |  |
| <ul> <li>heslo nesmie byť zhod</li> <li>nepoužívaite bežné slo</li> </ul> | né s prihlasovacím menon<br>ová, ktoré je ľahke uhádnut | i<br>. ako napr. roj | k Vášho narodeni | a. Vaše krstné r | neno atď. (slabé heslo) |  |  |  |  |
| <ul> <li>používajte číslice v kor</li> </ul>                              | nbinácií s textom                                       |                      |                  |                  |                         |  |  |  |  |
| <ol> <li>Ak je všetko vyplnené</li> </ol>                                 | , pri políčkach sú                                      | zelené ł             | náčiky 🚩         | , kliknem i      | na 🌇 .                  |  |  |  |  |
|                                                                           | Zmena hesla                                             |                      |                  |                  |                         |  |  |  |  |
|                                                                           | Pôvodné heslo:                                          |                      |                  |                  |                         |  |  |  |  |
|                                                                           | Nové heslo:                                             |                      | •••••            |                  |                         |  |  |  |  |
|                                                                           | Nové heslo<br>(pre kontrolu                             | ešte raz:<br>I)      | •••••            | ] 🗸              |                         |  |  |  |  |
|                                                                           |                                                         |                      | ок               |                  |                         |  |  |  |  |

9. Objavia sa nové informácie.

| bezlz                                  | antmrk007<br>••••••<br><u>Z</u> obraziť heslo      |                                   |             | na ui <b>sbNic</b> a | <u>Nasta</u><br>Bezkriedy I |  |  |
|----------------------------------------|----------------------------------------------------|-----------------------------------|-------------|----------------------|-----------------------------|--|--|
|                                        | <u>A</u> ktualizovať                               | N <u>e</u> aktualizovať           | ~           |                      |                             |  |  |
| Nastavenia                             | Nastavenia Počítač mi ponúkne aktualizáciu hesla.  |                                   |             |                      |                             |  |  |
| Všeobecné nastaven                     | l<br>Ctavé basis zabudna a zavavsité si vaué basis |                                   |             |                      |                             |  |  |
| Zmena hesla                            |                                                    | a za                              | pamata si i | nove nes             | 10.                         |  |  |
| Portál ma informuje, že heslo          |                                                    |                                   |             |                      |                             |  |  |
| bolo zm                                | nenené.                                            |                                   | Heslo b     | olo úspešne zmener   | né.                         |  |  |
| Pôvodné heslo:                         | Pôvodné heslo: Zadali ste nesprávne pôvodné heslo. |                                   |             |                      |                             |  |  |
| Nové heslo:                            |                                                    |                                   |             |                      |                             |  |  |
| Novė heslo ešte raz:<br>(pre kontrolu) |                                                    | Tu je zaznačené ešte staré heslo, |             |                      |                             |  |  |
|                                        |                                                    | preto ten 🔀 . Ten si nevšímajte.  |             |                      |                             |  |  |
|                                        |                                                    |                                   |             |                      |                             |  |  |

10. A heslo je zmenené. Mal by som si ho zapamätať. No ak ho náhodou zabudnem, nevadí, tatko mi s tým určite pomôže. Stačí mu napísať SMS na 0911579012.